# TALLGRASS

## Capacity Release B

#### Capacity Release - Bids

#### Table of Contents:

| Pick up prearranged | Page 3  |
|---------------------|---------|
| Create competitive  | Page 16 |
| Match competitive   | Page 24 |

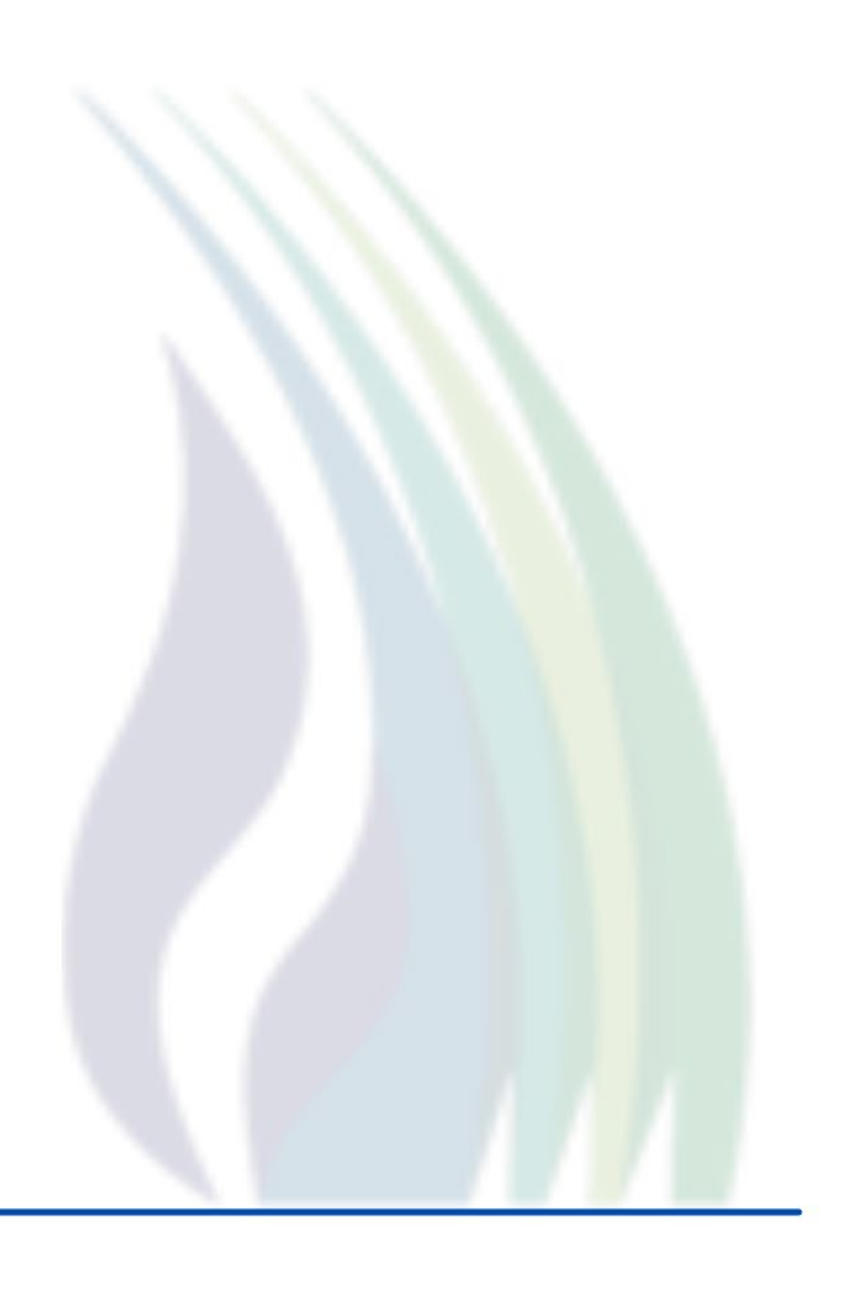

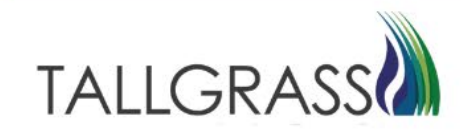

Navigate to the Dashboard in the upper left-hand corner:

| Image: Configuration Cycle Summary         Image: Configuration Cycle Summary                                                                                                    | ø |
|----------------------------------------------------------------------------------------------------|---|
| Pipeline         TSP: RUBY PIPELINE, LLC           Operator Inventory         Operator Inventory         One confirmation Cycle Summary         Image: Confirmation Cycle Summary         Image: Confirmation Cycle Summar                                                                                                    | ٥ |
| Operator Inventory         Confirmation Cycle Summary           OBA Accounts Over Tolerance         Image: State State | ٥ |
| OBAAccounts Over Tolerance         TIM         EVE         ID1         ID2         ID3           A         O         04/26/2023         IO         IO         IO         IO                                                                                                    |   |
| OBAImbalances                                                                                                    |   |
| Cumulative         Previous Day         Confirmation Deadlines           0 Dm         0 Dm         04/26/2023         ID1:         12:30PM CCT           04/26/2023         ID2:         05:0PM CCT         04/26/2023         ID2:         05:0PM CCT                                                                                                    |   |
| Operator Measurement         04/26/2023         ID3:         09:30 PM CCT           04/27/2023         TIM:         04:30 PM CCT                                                                                                    |   |
| Variances                                                                                                    |   |
|                                                                                                    |   |
| all meters measurement information for april 2023                                                                                                    |   |

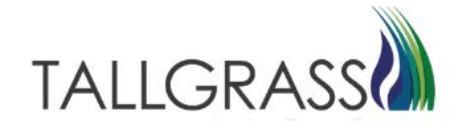

Navigate to Capacity Release - Bids

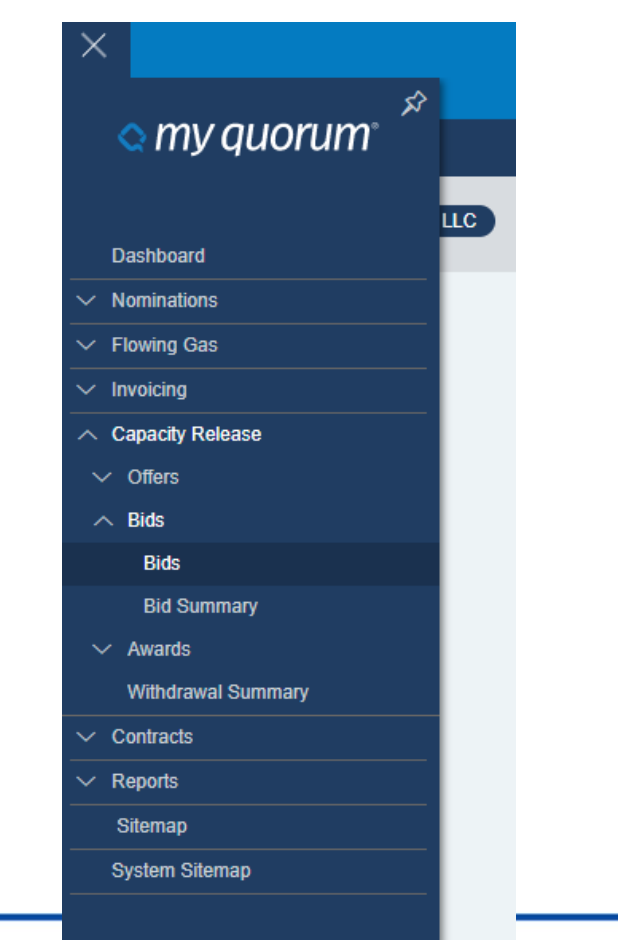

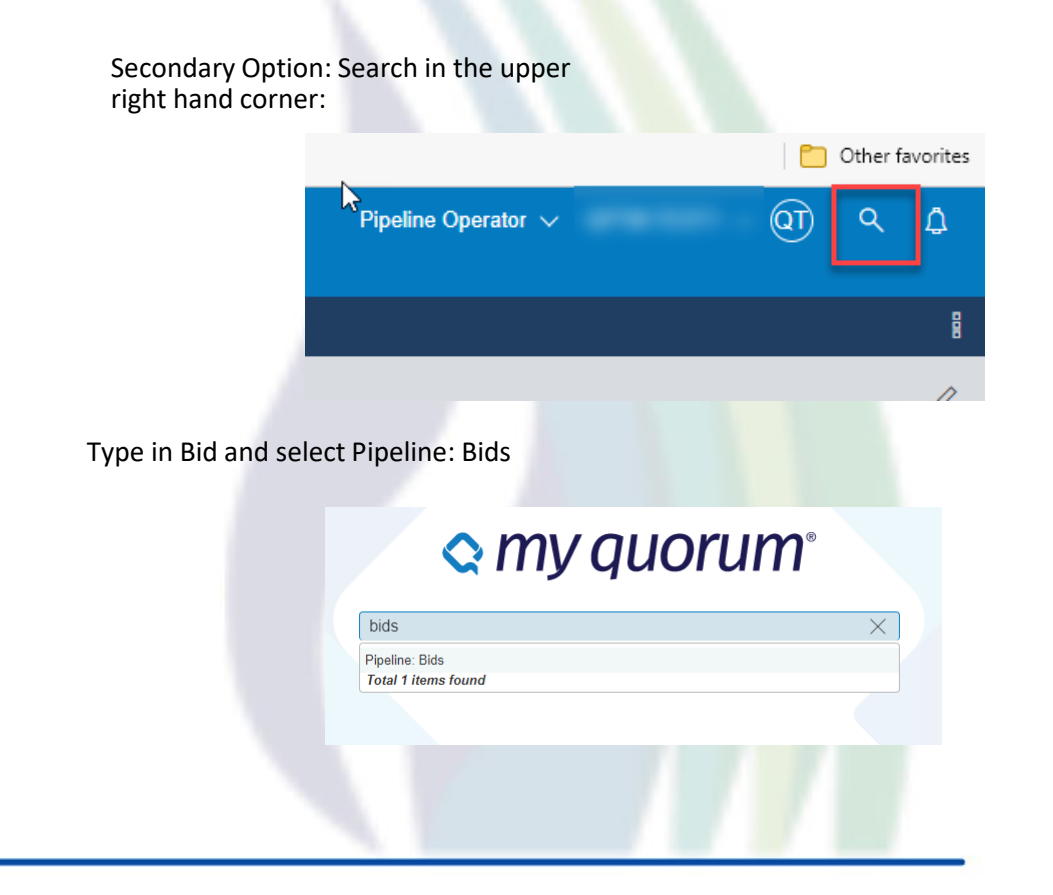

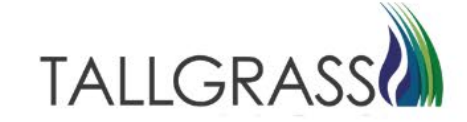

#### Click on Find and Submit a Prearranged Bid

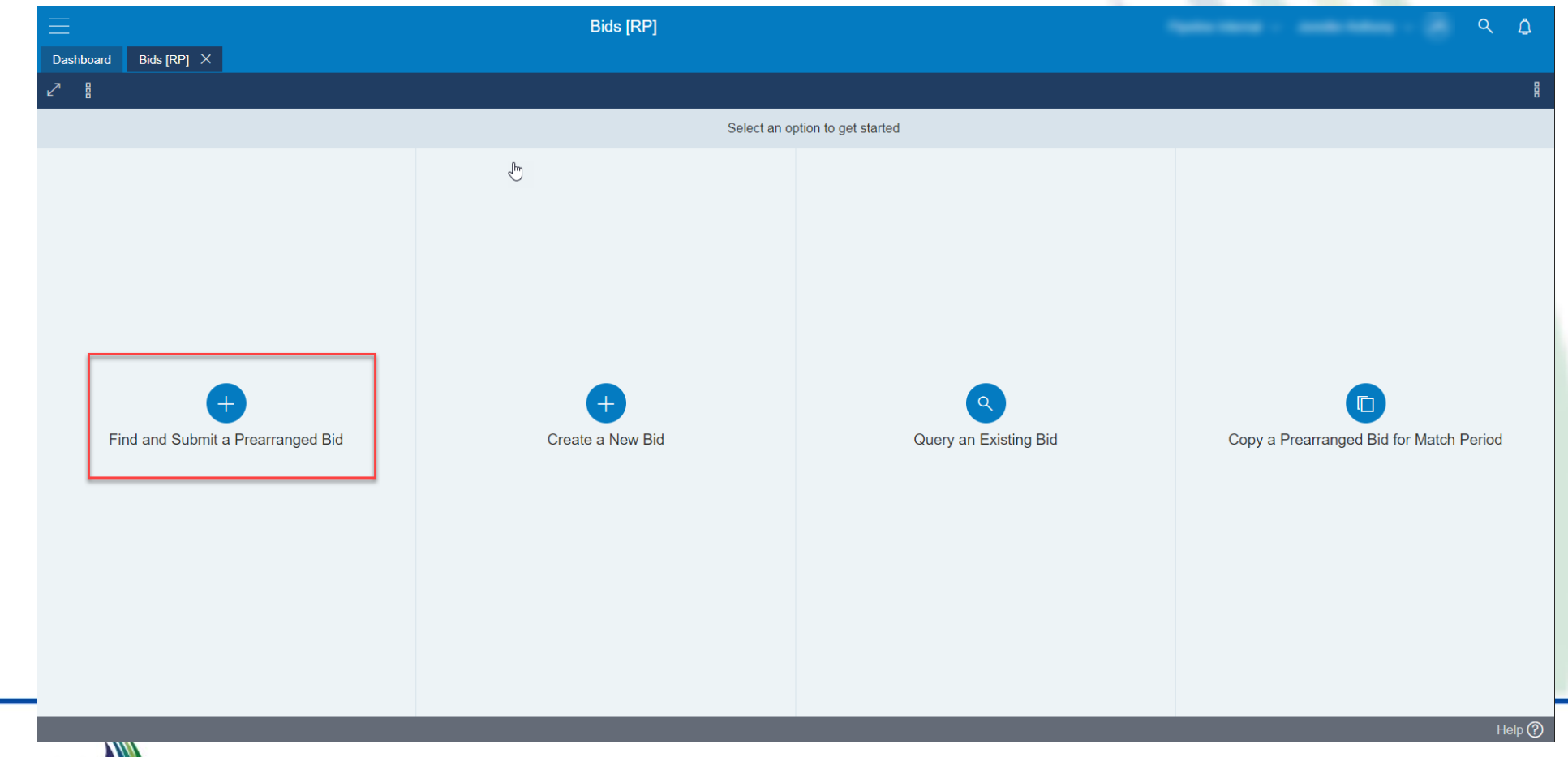

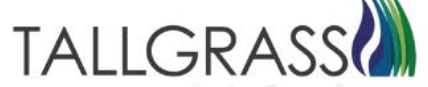

In the query box section, find the offer to be bid on, click on it and then hit next in the bottom right-hand corner.

|                          |                                       | E                | Bids [RP]          |                     |                                |               |   |            | ۹ ۵                     |
|--------------------------|---------------------------------------|------------------|--------------------|---------------------|--------------------------------|---------------|---|------------|-------------------------|
| Dashboard Bids [RP] ×    |                                       |                  |                    |                     |                                |               |   |            |                         |
|                          |                                       |                  |                    |                     |                                |               |   |            | E                       |
| Submit a Prearranged Bid | $\leftarrow$ Complete the header info | o below          |                    |                     |                                |               |   |            |                         |
| > Query                  | ⊂ TSP Details                         |                  |                    |                     |                                |               |   |            |                         |
| Header Info              | TSP                                   | TSP Prop<br>*325 | TSP Nam<br>*RUBY F | ne<br>PIPELINE, LLC | :                              | <u> </u>      |   |            |                         |
| Indicators               |                                       |                  |                    |                     |                                |               |   |            |                         |
| Contact Info             | 7-                                    |                  |                    |                     |                                |               |   |            | ₹ĝ3 <b>∕</b>            |
| Detail                   | Bid Trk<br>ID                         | ∏ Bid No         | Offer No           | 7 Releaser          | ∏     Releaser      ∏     Prop | Releaser Name | 7 | Prearr Bid | │<br>☐ Bidder<br>Term S |
|                          | 1                                     | 20               | 20                 |                     |                                |               |   | 1   Yes    | 4/12/20                 |
| Alternate Points         | 2                                     | 19               | 19                 |                     |                                |               |   | 1   Yes    | 5/1/202                 |
| Additional Terms         | 3                                     | 13               | 14                 |                     |                                |               |   | 1   Yes    | 5/1/202                 |
| Summary                  | 4                                     | 12               | 10                 |                     |                                |               |   | 1   Yes    | 5/1/202                 |
|                          |                                       |                  |                    |                     |                                |               |   |            |                         |
|                          |                                       |                  |                    |                     |                                |               |   |            |                         |
|                          |                                       |                  |                    |                     |                                |               |   |            |                         |
|                          |                                       |                  |                    |                     |                                |               |   |            |                         |
|                          | K < 1 > X                             | 100 ∽ items pe   | r page             |                     |                                |               |   |            | 1 - 4 of 4 items 5      |
|                          |                                       |                  |                    |                     |                                |               |   |            |                         |
|                          |                                       |                  |                    |                     |                                |               |   |            | NEXT                    |
|                          |                                       |                  | _                  |                     | _                              |               |   |            |                         |

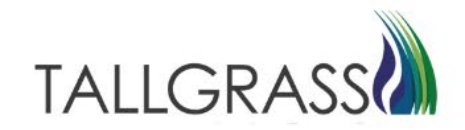

Verify the info in the Header Info tab. Click on next in the bottom right-hand corner.

| =                        | Bids [RP] •                                                                                  | <u> </u>                 |
|--------------------------|----------------------------------------------------------------------------------------------|--------------------------|
| Dashboard Bids [RP] ×    |                                                                                              |                          |
| 28                       |                                                                                              | 8                        |
| Submit a Prearranged Bid | $\leftarrow$ Complete the header info below                                                  |                          |
| Query                    | ← TSP Details                                                                                |                          |
| > Header Info            | TSP         TSP Prop         TSP Name           TSP         *325         *RUBY PIPELINE, LLC |                          |
| Indicators               |                                                                                              |                          |
| Contact Info             | Bid Details Offer No Bid No Bid No Bidder Rel Term Start Bidder R                            | Rel Term End Bidder Prop |
| Detail                   | *20                                                                                          | 2023 015956162 2838      |
| Alternate Points         | Bidder Name Bid Trk ID                                                                       |                          |
| Additional Terms         |                                                                                              |                          |
| Summary                  |                                                                                              |                          |
|                          |                                                                                              |                          |
|                          |                                                                                              |                          |
|                          |                                                                                              |                          |
|                          |                                                                                              |                          |
|                          |                                                                                              |                          |
|                          |                                                                                              |                          |
|                          | ВАСК                                                                                         | NEXT                     |
|                          |                                                                                              | Help                     |

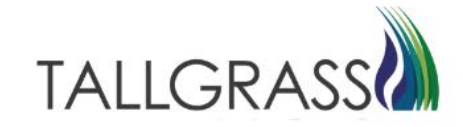

Verify the indicators are correct. Click on next in the bottom right-hand corner.

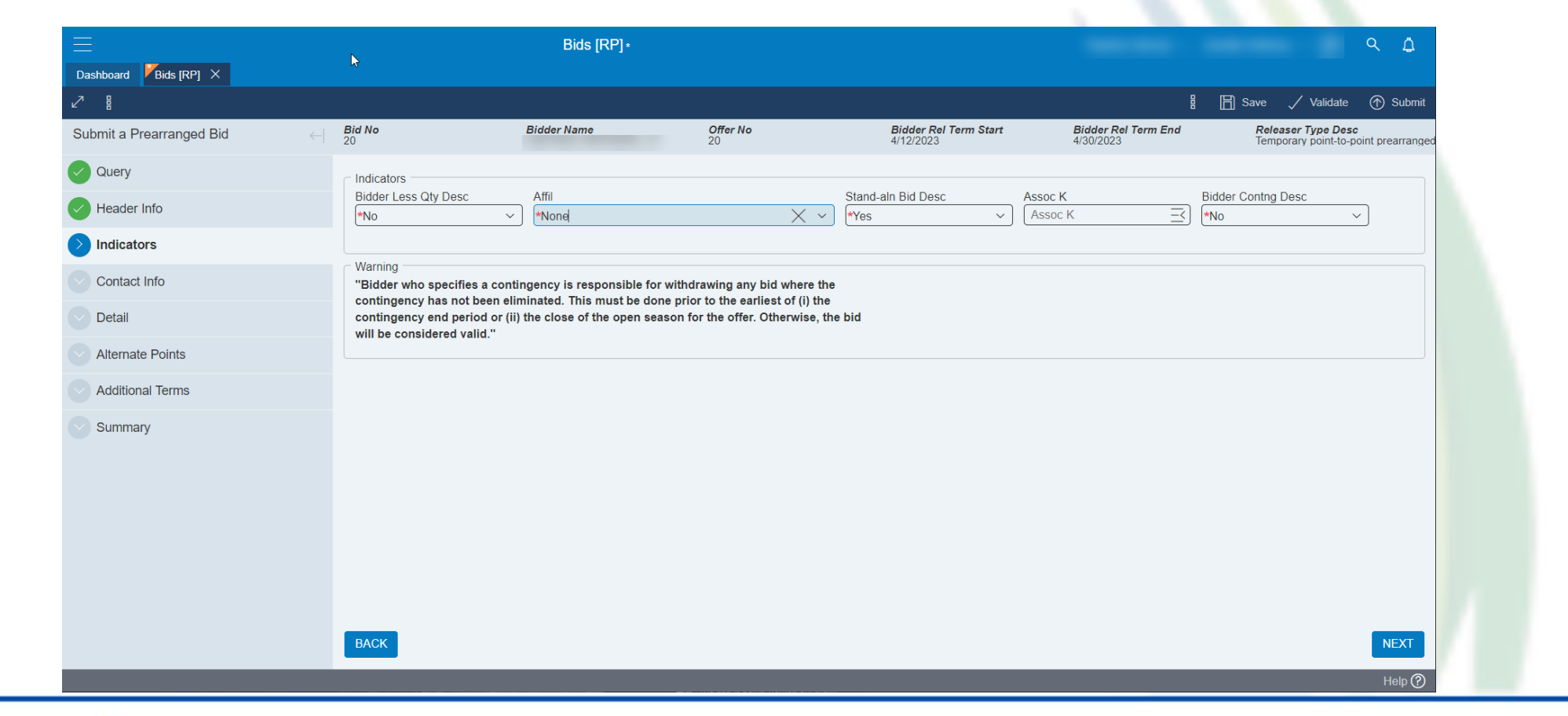

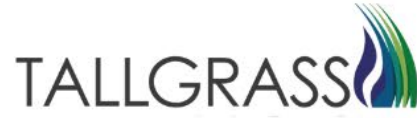

Verify information is correct in the details tab. Scroll to the right to be able to see all the information.

Verify Rate Bid is accurate.

Click on next in the bottom right-hand corner.

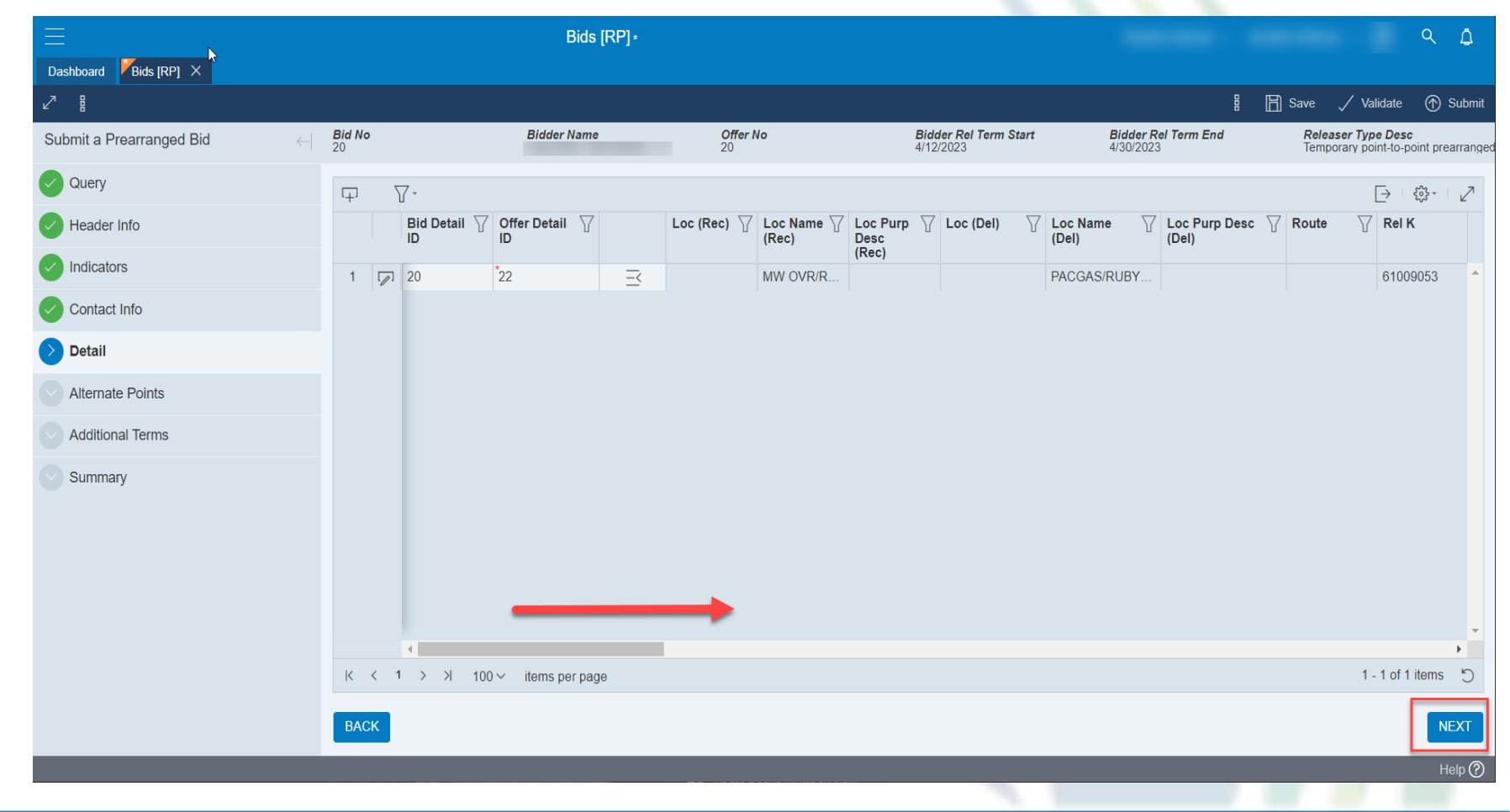

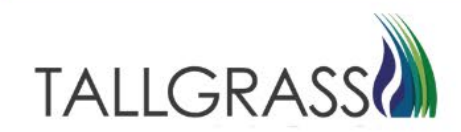

Click on next in the bottom right-hand corner, alternate points is not utilized.

|                          |                                            | Bids [RP] *    |                  |                                                                  |                                  | ۹ ۵                                                              |
|--------------------------|--------------------------------------------|----------------|------------------|------------------------------------------------------------------|----------------------------------|------------------------------------------------------------------|
| Dashboard Bids [RP] ×    | <b>↓</b>                                   |                |                  |                                                                  |                                  |                                                                  |
| ₽ 8                      |                                            |                |                  |                                                                  | 8                                | 🗎 Save 🗸 Validate 🔿 Submit                                       |
| Submit a Prearranged Bid | $\leftarrow    \frac{\textit{Bid No}}{20}$ | Bidder Name    | Offer No<br>20   | Bidder Rel Term Start<br>4/12/2023                               | Bidder Rel Term End<br>4/30/2023 | <b>Releaser Type Desc</b><br>Temporary point-to-point prearrange |
| Query                    | 7.                                         |                |                  |                                                                  |                                  | ईॐु३ - ∠∕य                                                       |
| Header Info              | Loc (Rec)                                  | Loc Prop (Rec) | ☐ Loc Name (Rec) | □         □         Loc Purp (Rec)         □         □         □ | Loc Purp Desc (Rec) 🛛 Loc (Del)  | ☐ Loc Prop (Del)                                                 |
| Indicators               |                                            |                |                  |                                                                  |                                  | •                                                                |
| Contact Info             |                                            |                |                  |                                                                  |                                  |                                                                  |
| Oetail                   |                                            |                |                  |                                                                  |                                  |                                                                  |
| Alternate Points         |                                            |                |                  |                                                                  |                                  |                                                                  |
| Additional Terms         |                                            |                |                  |                                                                  |                                  |                                                                  |
| Summary                  |                                            |                |                  |                                                                  |                                  |                                                                  |
|                          |                                            |                |                  |                                                                  |                                  |                                                                  |
|                          |                                            |                |                  |                                                                  |                                  |                                                                  |
|                          |                                            |                |                  |                                                                  |                                  |                                                                  |
|                          |                                            |                |                  |                                                                  |                                  |                                                                  |
|                          |                                            |                |                  |                                                                  |                                  | <b>•</b>                                                         |

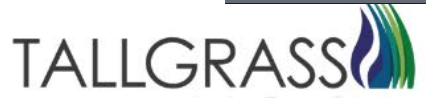

Read the additional terms on this tab and verify by clicking on the check box in the middle of the screen. Click on next in the bottom right-hand corner.

|                          | <b>N</b>               | Bids [RP]∗                               |                                  |                                    |                                       | ٩ ٢                                                        |
|--------------------------|------------------------|------------------------------------------|----------------------------------|------------------------------------|---------------------------------------|------------------------------------------------------------|
| Dashboard Bids [RP] X    |                        |                                          |                                  |                                    | 8                                     | 日 Save / Validate 介 Submit                                 |
| Submit a Prearranged Bid | ←  <b>Bid No</b><br>20 | Bidder Name                              | Offer No<br>20                   | Bidder Rel Term Start<br>4/12/2023 | ■<br>Bidder Rel Term End<br>4/30/2023 | Releaser Type Desc<br>Temporary point-to-point prearranger |
| Query                    | Additional Terms —     |                                          |                                  |                                    |                                       | <b>^</b>                                                   |
| Header Info              | Terms/Notes            |                                          |                                  | Term/Notes-AMA                     |                                       |                                                            |
| Indicators               | Terms/Notes            |                                          |                                  | TESTING                            |                                       | 4                                                          |
| Contact Info             | Term/Notes-Storag      | je                                       |                                  | No Stand-aln Bid T&C               |                                       |                                                            |
|                          | Term/Notes-Stora       | age                                      |                                  | No Stand-aln Bid T&C               |                                       | 10                                                         |
| Detail                   | Bidder Contrg Terr     | ms                                       |                                  |                                    |                                       |                                                            |
| Alternate Points         | Bidder Conting Te      | rms                                      |                                  |                                    |                                       | 10                                                         |
| Additional Terms         | Differ 20 has te       | ext in the Terms/Notes - AMA field(s). F | Please check to confirm that you | have                               |                                       |                                                            |
| Summary                  |                        |                                          |                                  |                                    |                                       |                                                            |
|                          | Contract Text          | ∑-                                       |                                  |                                    |                                       | ₹\$\$- Z                                                   |
|                          | Text Usage             | ∏ Text                                   |                                  |                                    | $\nabla$                              |                                                            |
|                          |                        |                                          |                                  |                                    |                                       |                                                            |
|                          |                        |                                          |                                  |                                    |                                       |                                                            |
|                          |                        |                                          |                                  |                                    |                                       | -                                                          |
|                          | BACK                   |                                          |                                  |                                    |                                       | NEXT                                                       |
|                          |                        |                                          |                                  |                                    |                                       |                                                            |

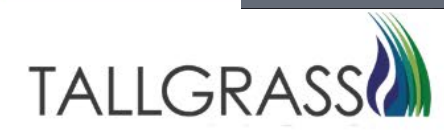

At the summary tab, review all the data and then hit validate in the upper right-hand corner.

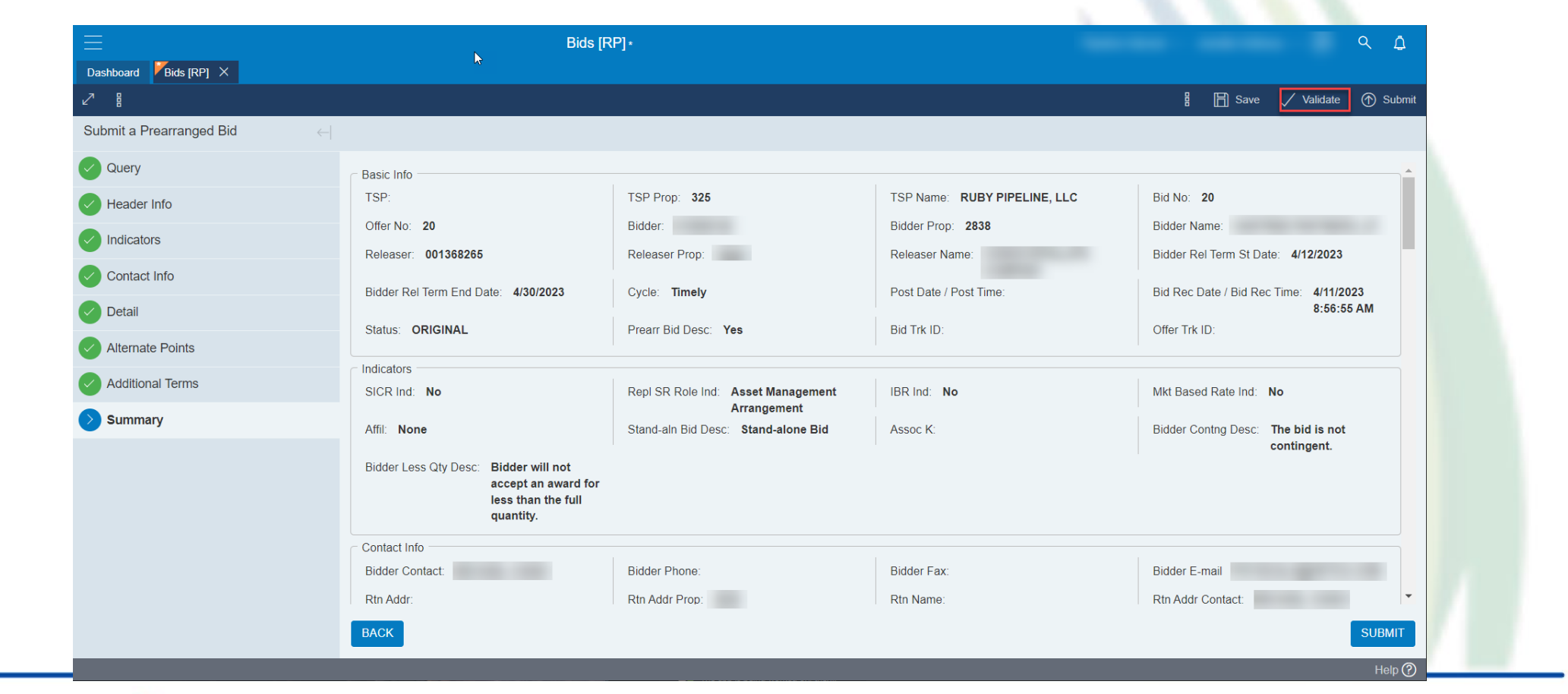

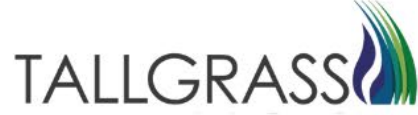

A download of the bid can be accessed at this point by clicking on the menu (3stacked squares) in the upper right-hand corner.

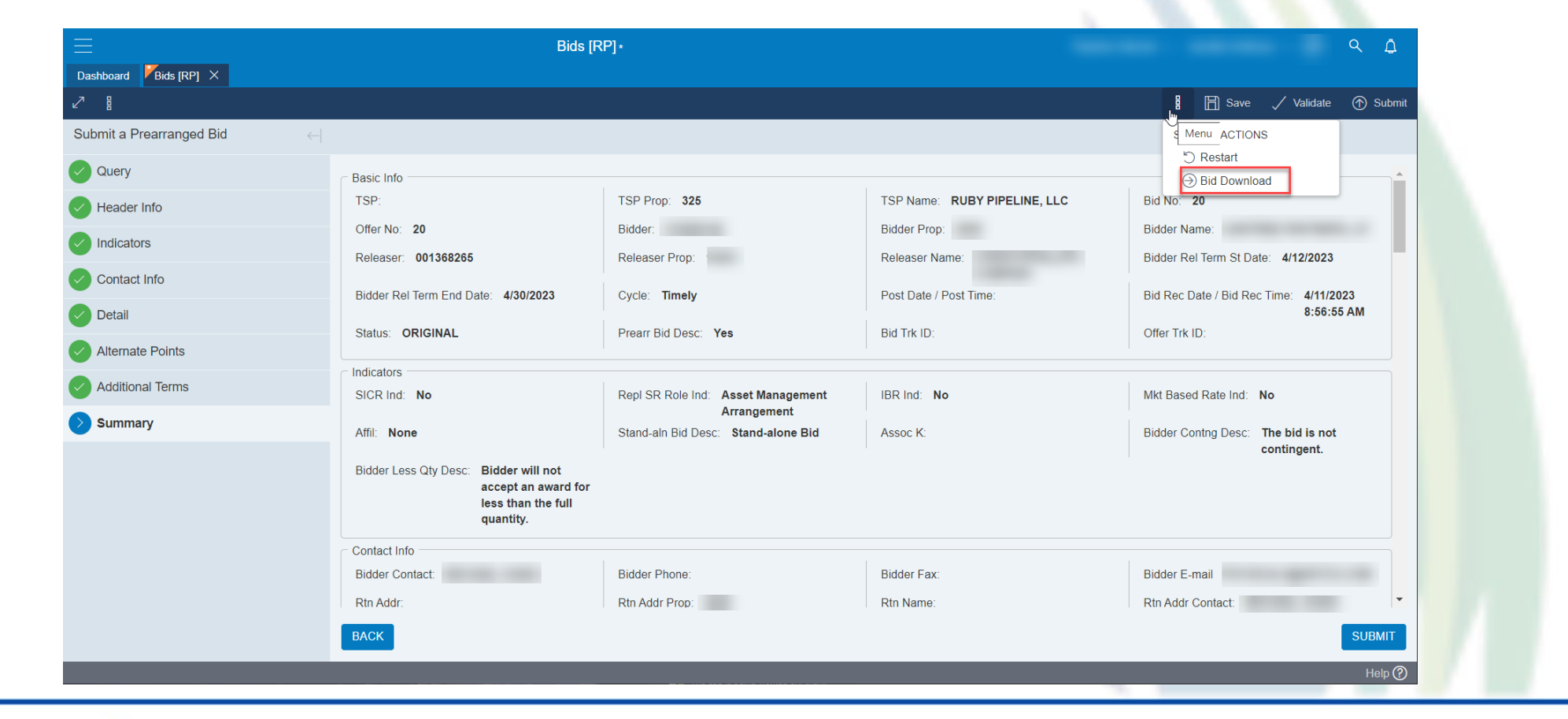

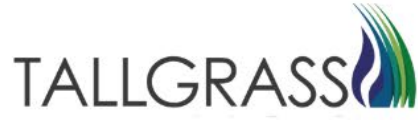

If no errors are received, then the bid can be submitted by hitting one of the two submit buttons located in the upper right-hand and lower right-hand corners.

| E                        | Bids [F                                                                                         | {P]*                                |                              | ۹ ۵                                    |
|--------------------------|-------------------------------------------------------------------------------------------------|-------------------------------------|------------------------------|----------------------------------------|
| Dashboard Bids [RP] ×    |                                                                                                 |                                     |                              |                                        |
| ∠7 88                    |                                                                                                 | <b>v</b>                            |                              | 🖁 🛗 Save 🧹 Validate 🔿 Submit           |
| Submit a Prearranged Bid |                                                                                                 |                                     |                              |                                        |
| Query                    | Basic Info                                                                                      |                                     |                              |                                        |
| Header Info              | TSP:                                                                                            | TSP Prop: 325                       | TSP Name: RUBY PIPELINE, LLC | Bid No: 20                             |
| Indicators               | Offer No: 20                                                                                    | Bidder:                             | Bidder Prop:                 | Bidder Name:                           |
| Contact Info             | Releaser: 001368265                                                                             | Releaser Prop:                      | Releaser Name:               | Bidder Rel Term St Date: 4/12/2023     |
|                          | Bidder Rel Term End Date: 4/30/2023                                                             | Cycle: Timely                       | Post Date / Post Time:       | Bid Rec Date / Bid Rec Time: 4/11/2023 |
| Detail                   | Status: ORIGINAL                                                                                | Prearr Bid Desc: Yes                | Bid Trk ID:                  | Offer Trk ID:                          |
| Alternate Points         |                                                                                                 |                                     |                              |                                        |
| Additional Terms         | SICR Ind: No                                                                                    | Repl SR Role Ind: Asset Management  | IBR Ind: No                  | Mkt Based Rate Ind: No                 |
| Summary                  | Affil: None                                                                                     | Arrangement                         | Assoc K                      | Bidder Contra Desc. The hid is not     |
| -                        | Alli. None                                                                                      | Stand-ain Did Desc. Stand-aione Did | ABSUC N.                     | contingent.                            |
|                          | Bidder Less Qty Desc: Bidder will not<br>accept an award for<br>less than the full<br>quantity. |                                     |                              |                                        |
|                          | Contact Info                                                                                    |                                     |                              |                                        |
|                          | Bidder Contact:                                                                                 | Bidder Phone:                       | Bidder Fax:                  | Bidder E-mail                          |
|                          | Rtn Addr:                                                                                       | Rtn Addr Prop:                      | Rtn Name:                    | Rtn Addr Contact:                      |
|                          | BACK                                                                                            |                                     |                              | SUBMIT                                 |
|                          |                                                                                                 |                                     |                              | Help 🕐                                 |

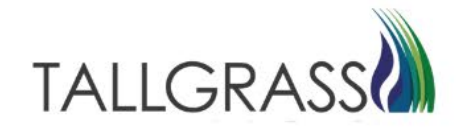

Bid is successfully submitted.

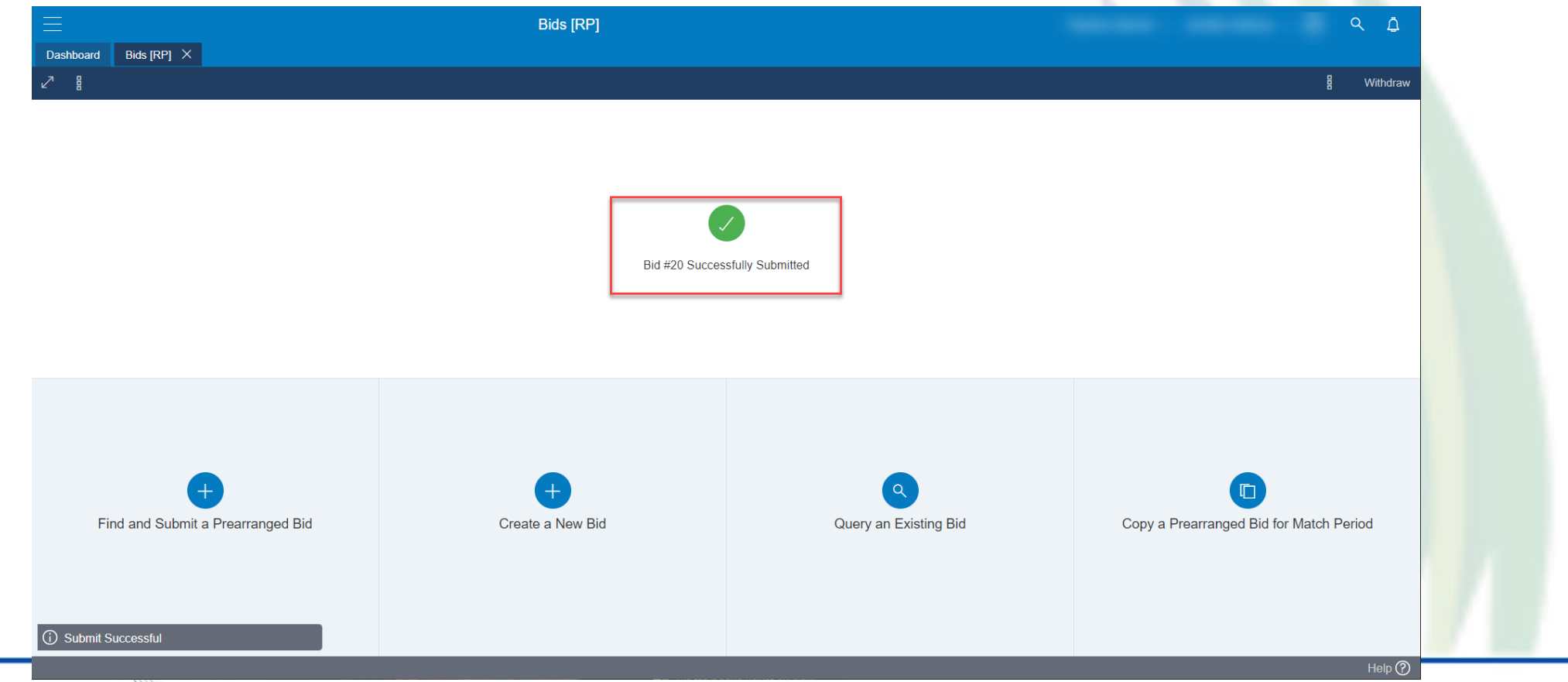

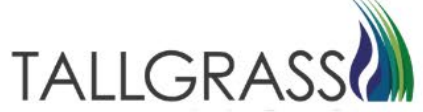

#### Under Bids – Click on Create a New Bid

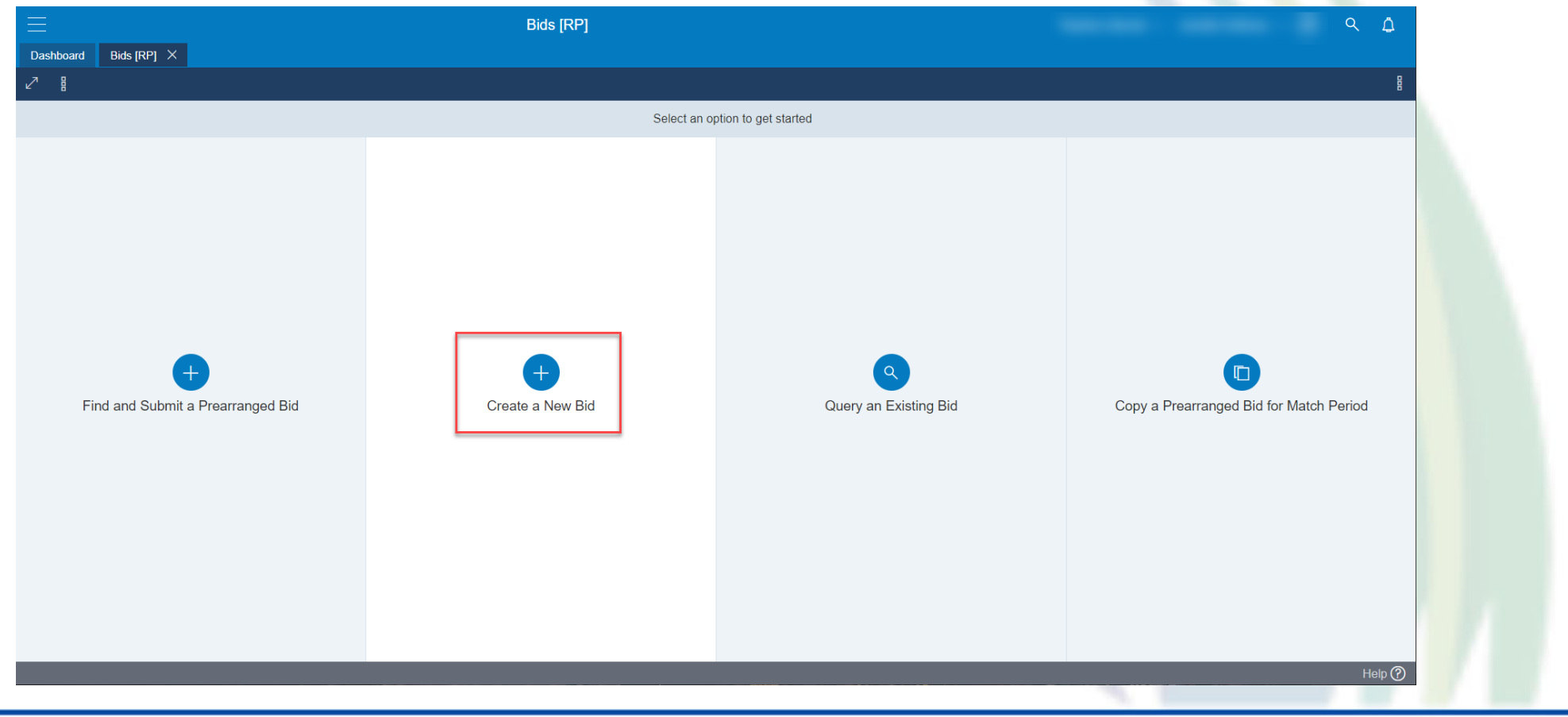

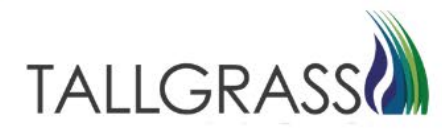

#### Header Tab

Select the offer number. ashboard 📕Bids [RP] 🗡

Fill in the bidder information.

Click on Next in the bottom right-hand

corner.

Create New Bid Header Info TSP Name ARUBY PIPELINE, LLI TSP Prop Indicators Contact Info Detail Bidder Rel Term End Bidder Prop Bidder Prop Bidder Rel Term Star offer No +19 Bidder × Ξ 05/01/2023 04/30/2024 Alternate Points Bid Trk ID Bid Trk ID Additional Term Summary

#### Selecting the Offer No. View

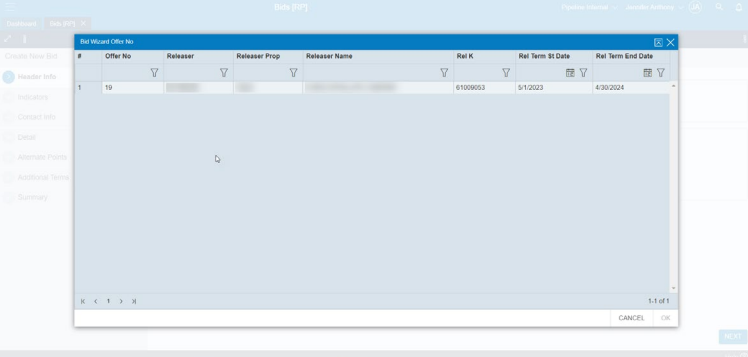

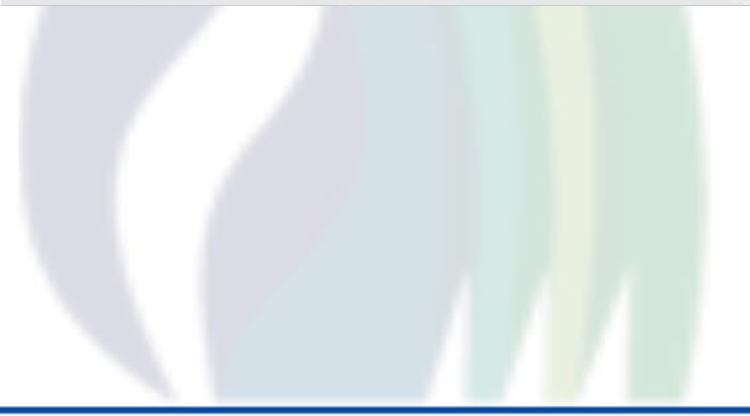

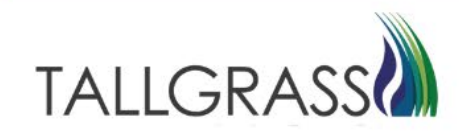

- Fill out the Indicators Tab then hit Next.
- Fill in the bidder information in Contact Info then hit Next.
- Fill out the info in the Details tab. Rate Bid column is where the rate is entered. Click on Next when filled out.
- Click Next on Alternate Points.

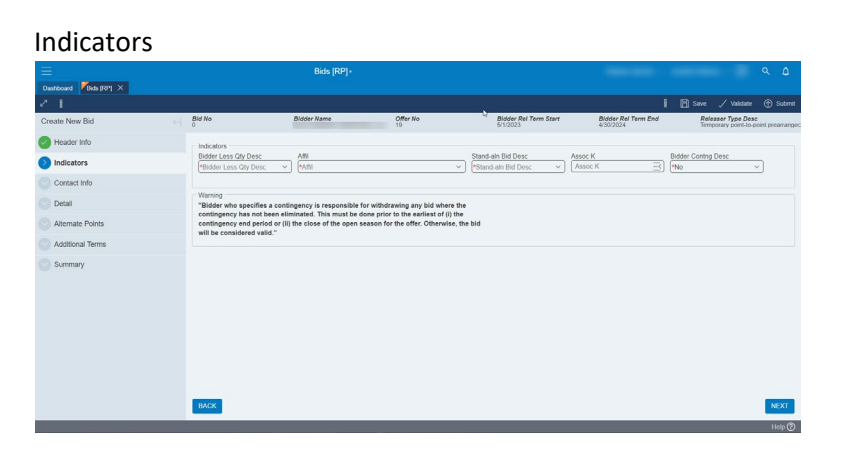

Contact Info

| =                       |                                  | Bids [R     |                              |                          |                               |                                    |                     |                                    |                     |
|-------------------------|----------------------------------|-------------|------------------------------|--------------------------|-------------------------------|------------------------------------|---------------------|------------------------------------|---------------------|
| Dashboard Vilids (RP) × |                                  |             |                              |                          |                               |                                    |                     |                                    |                     |
| 21                      |                                  |             |                              |                          |                               |                                    |                     |                                    |                     |
| Create New Bid          | el Bid No                        | Bidder Name | Offer No<br>19               |                          | Bidder Rei Term (<br>5/1/2023 | Start Bidder Rel Terr<br>4/30/2024 | n End Rele<br>Terre | sser Type Des<br>porary point-to-p | ie<br>point preamar |
| Header Info             | Bidder Details                   |             |                              |                          |                               |                                    |                     |                                    |                     |
| Indicators              | Bidder Contact<br>Bidder Contact | <u> </u>    | Bidder Phone<br>Bidder Phone | Bidder Fax<br>Bidder Fax |                               | Bidder E-mail<br>Bidder E-mail     |                     |                                    |                     |
| Ocontact Info           |                                  |             |                              |                          |                               |                                    |                     |                                    |                     |
| O Detail                | Return Address Details           |             | Rtn Addr                     | Rtn Addr Prop            | Rtn Addr                      | Name                               |                     |                                    |                     |
| Alternate Points        | Rth Addr Info Same as Bi         | sder        | Rtn Addr                     | Rtn Addr Prop            | Rtn Add                       | fr Name                            |                     |                                    |                     |
| A definition of Warman  | Rtn Addr Contact                 |             | Rtn Addr Phone               | Rtn Addr Fax             |                               | Rtn Addr E-mail                    |                     |                                    |                     |
| Summary                 |                                  |             |                              |                          |                               |                                    |                     |                                    |                     |
|                         | BACK                             |             |                              |                          |                               |                                    |                     |                                    | NEXT                |
|                         |                                  |             |                              | and the second           |                               |                                    |                     |                                    | Help                |
|                         |                                  |             |                              |                          |                               |                                    |                     |                                    |                     |

#### Details

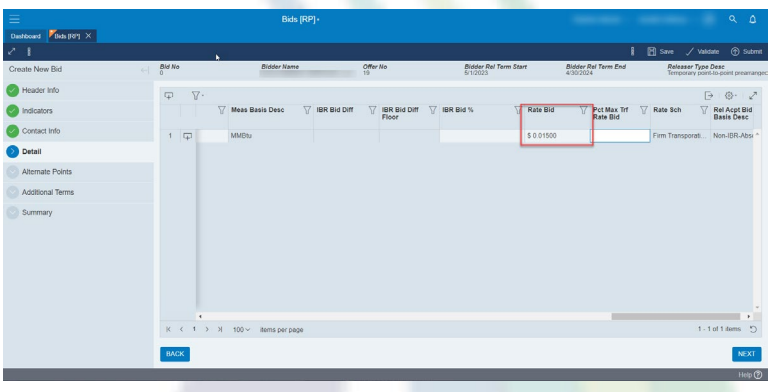

#### **Alternate Points**

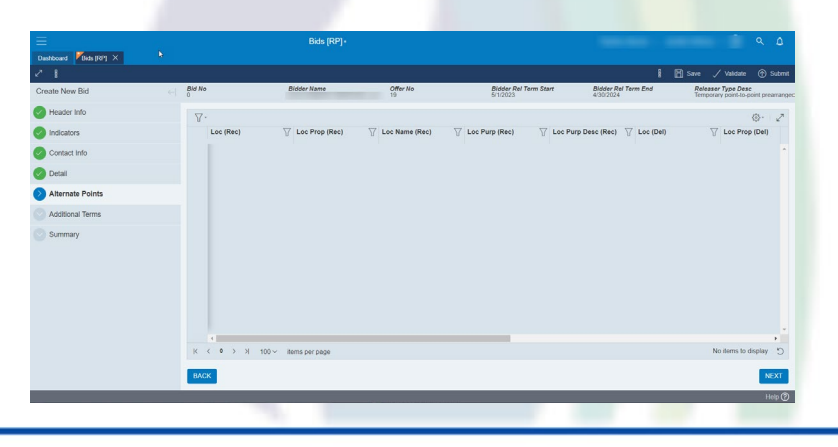

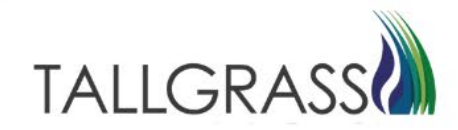

Read and acknowledge the additional terms presented in the offer and then click on next in the bottom right-hand corner.

| $\equiv$              |                                                                                        | Bids [RP]∗                             |                                   |                                   |                                  | ς Δ                                                               |
|-----------------------|----------------------------------------------------------------------------------------|----------------------------------------|-----------------------------------|-----------------------------------|----------------------------------|-------------------------------------------------------------------|
| Dashboard Bids [RP] × |                                                                                        | >                                      |                                   |                                   |                                  |                                                                   |
| 2                     |                                                                                        |                                        |                                   |                                   | ł                                | 📙 Save 🏑 Validate 🔿 Submit                                        |
| Create New Bid        | $\leftarrow \mid  \begin{smallmatrix} \textbf{\textit{Bid No}} \\ 0 \end{smallmatrix}$ | Bidder Name                            | <b>Offer No</b><br>19             | Bidder Rel Term Start<br>5/1/2023 | Bidder Rel Term End<br>4/30/2024 | <b>Releaser Type Desc</b><br>Temporary point-to-point prearranged |
| Header Info           | ⊂ Addtional Terms —                                                                    |                                        |                                   |                                   |                                  | <b>_</b>                                                          |
| Indicators            | Terms/Notes                                                                            |                                        |                                   | Term/Notes-AMA                    |                                  |                                                                   |
| Contact Info          |                                                                                        |                                        |                                   |                                   |                                  | /                                                                 |
| Detail                | Term/Notes-Storag                                                                      | e                                      |                                   | No Stand-aln Bid T&C              |                                  |                                                                   |
| Alternate Points      | Bidder Centre Ter                                                                      |                                        |                                   |                                   |                                  |                                                                   |
| Additional Terms      | Bidder Contrig Ten                                                                     | ms                                     |                                   |                                   |                                  |                                                                   |
| Summary               | Contract Text                                                                          | xt in the Terms/Notes field(s). Please | check to confirm that you have re | eviewed                           |                                  |                                                                   |
|                       | Text Usage                                                                             | U Text                                 |                                   |                                   | Ŷ                                | 4,43 E                                                            |
|                       | ВАСК                                                                                   |                                        |                                   |                                   |                                  | NEXT                                                              |
|                       |                                                                                        |                                        |                                   |                                   | _                                | Help 🕐                                                            |

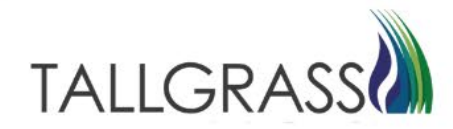

Review the Summary and then validate the bid by clicking on Validate in the upper right-hand corner.

| Dashboard Bids [RP] × | N                                                                                               |                                     |                              |                                                      |
|-----------------------|-------------------------------------------------------------------------------------------------|-------------------------------------|------------------------------|------------------------------------------------------|
|                       | ₩                                                                                               |                                     |                              |                                                      |
| 1 8                   |                                                                                                 |                                     |                              | 🖁 📄 Save 🗸 Validate 🔿 Subm                           |
| reate New Bid         |                                                                                                 |                                     |                              |                                                      |
| Header Info           | C Basic Info                                                                                    |                                     |                              |                                                      |
| Indicators            | TSP:                                                                                            | TSP Prop: 325                       | TSP Name: RUBY PIPELINE, LLC | Bid No: 0                                            |
| Contact Info          | Offer No: 19                                                                                    | Bidder:                             | Bidder Prop:                 | Bidder Name:                                         |
| Detail                | Releaser:                                                                                       | Releaser Prop:                      | Releaser Name:               | Bidder Rel Term St Date: 5/1/2023                    |
| Alternate Points      | Bidder Rel Term End Date: 4/30/2024                                                             | Cycle: Timely                       | Post Date / Post Time:       | Bid Rec Date / Bid Rec Time: 4/11/2023<br>9:13:08 AM |
| Additional Terms      | Status: ORIGINAL                                                                                | Prearr Bid Desc: No                 | Bid Trk ID:                  | Offer Trk ID:                                        |
| Summary               | Indicators                                                                                      |                                     |                              |                                                      |
|                       | SICR Ind: No                                                                                    | Repl SR Role Ind: Other             | IBR Ind: No                  | Mkt Based Rate Ind: No                               |
|                       | Affil: None                                                                                     | Stand-aln Bid Desc: Stand-alone Bid | Assoc K:                     | Bidder Contng Desc: The bid is not contingent.       |
|                       | Bidder Less Qty Desc: Bidder will not<br>accept an award for<br>less than the full<br>quantity. |                                     |                              |                                                      |
|                       | Contact Info                                                                                    |                                     |                              |                                                      |
|                       | Bidder Contact:                                                                                 | Bidder Phone:                       | Bidder Fax:                  | Bidder E-<br>mail                                    |
|                       | BACK                                                                                            |                                     |                              | SUBMIT                                               |
|                       |                                                                                                 |                                     |                              | Holp C                                               |

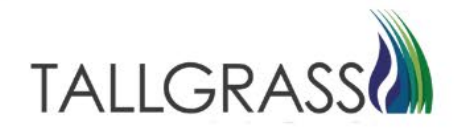

Click on Submit in the upper right-hand corner or the lower right-hand corner.

| ≡                           | Bids [F                                                                                         | RP]                                 |                              | ۹ <u>ل</u>                                           |
|-----------------------------|-------------------------------------------------------------------------------------------------|-------------------------------------|------------------------------|------------------------------------------------------|
| Dashboard Bids [RP] $	imes$ |                                                                                                 |                                     |                              |                                                      |
| 2                           | ▶                                                                                               |                                     |                              | 🖁 📄 Save 🗸 Validate 🕐 Submit                         |
| Create New Bid              |                                                                                                 |                                     |                              |                                                      |
| Header Info                 | C Basic Info                                                                                    |                                     |                              | <b>_</b>                                             |
| Indicators                  | TSP:                                                                                            | TSP Prop: 325                       | TSP Name: RUBY PIPELINE, LLC | Bid No: 21                                           |
| Contact Info                | Offer No: 19                                                                                    | Bidder:                             | Bidder Prop:                 | Bidder Name:                                         |
| O Detail                    | Releaser:                                                                                       | Releaser Prop:                      | Releaser Name:               | Bidder Rel Term St Date: 5/1/2023                    |
| Alternate Points            | Bidder Rel Term End Date: 4/30/2024                                                             | Cycle: Timely                       | Post Date / Post Time:       | Bid Rec Date / Bid Rec Time: 4/11/2023<br>9:13:08 AM |
| Additional Terms            | Status: ORIGINAL                                                                                | Prearr Bid Desc: No                 | Bid Trk ID:                  | Offer Trk ID:                                        |
| Summary                     | - Indicators                                                                                    |                                     |                              |                                                      |
| -                           | SICR Ind: No                                                                                    | Repl SR Role Ind: Other             | IBR Ind: No                  | Mkt Based Rate Ind: No                               |
|                             | Affil: None                                                                                     | Stand-aln Bid Desc: Stand-alone Bid | Assoc K:                     | Bidder Contng Desc: The bid is not contingent.       |
|                             | Bidder Less Qty Desc: Bidder will not<br>accept an award for<br>less than the full<br>quantity. |                                     |                              |                                                      |
|                             | Contact Info                                                                                    |                                     |                              |                                                      |
|                             | Bidder Contact:                                                                                 | Bidder Phone:                       | Bidder Fax:                  | Bidder E-<br>mail                                    |
| Save successful             | BACK                                                                                            |                                     |                              | SUBMIT                                               |
|                             |                                                                                                 |                                     |                              | Help 🕐                                               |
|                             |                                                                                                 |                                     |                              |                                                      |

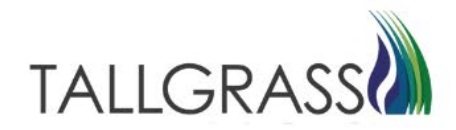

Bid was submitted successfully.

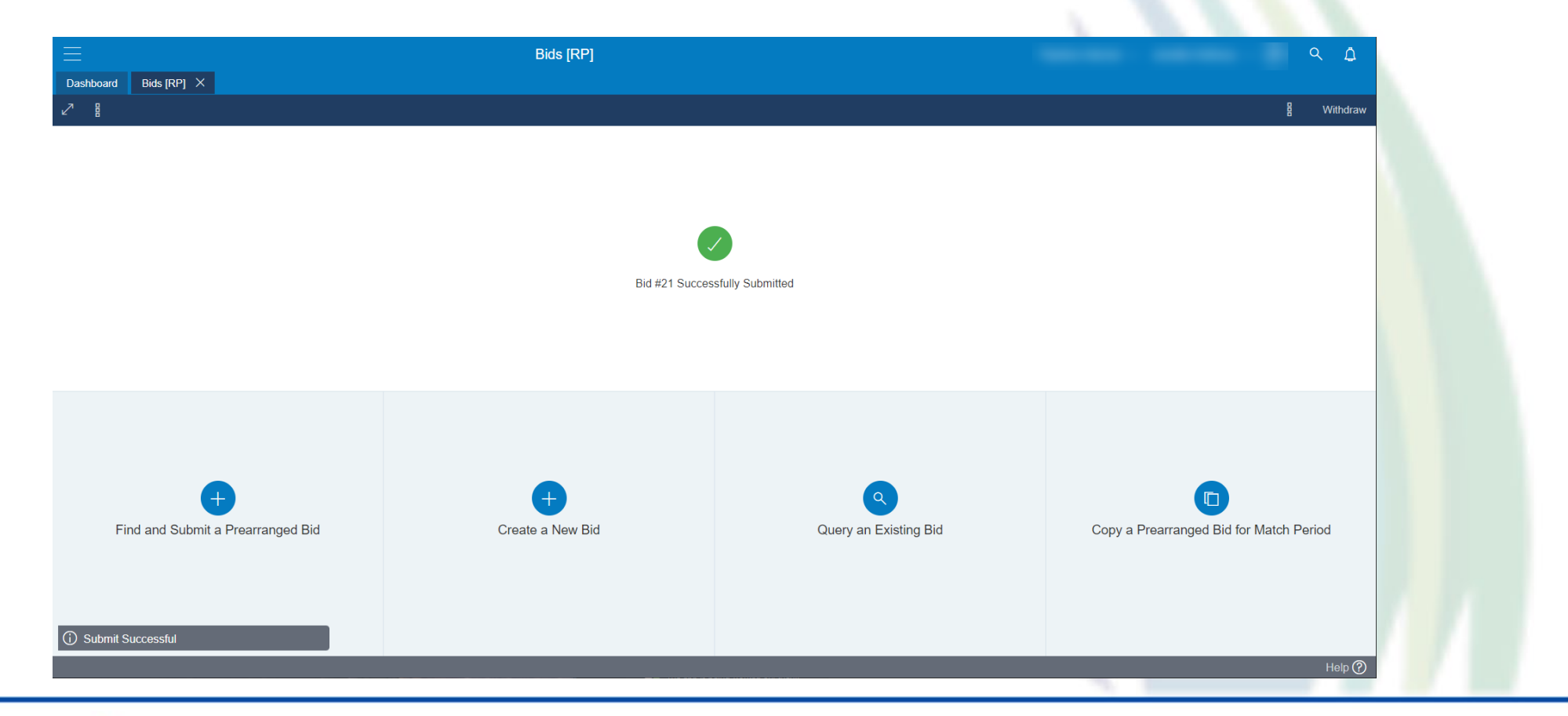

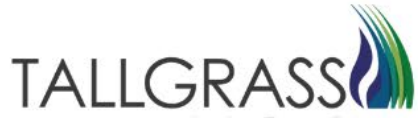

To Review the Bids, toggle back to the bids screen and click on Query an Existing Bid

Bids are listed and can be tracked in this screen.

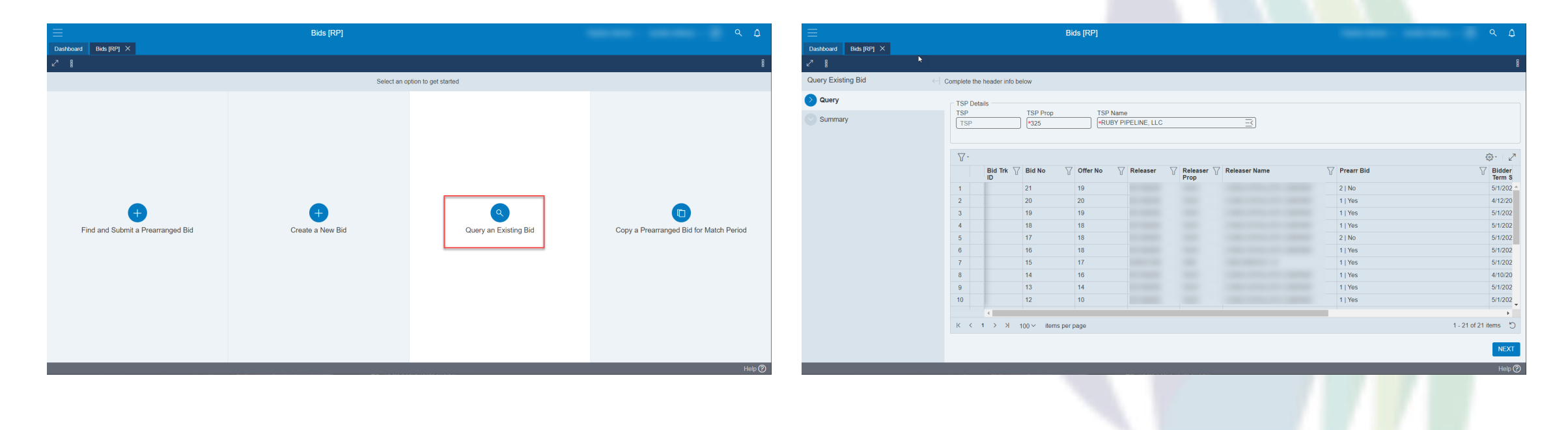

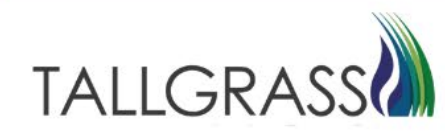

Navigate to Bids. Click on Copy a Prearranged Bid for Match Period.

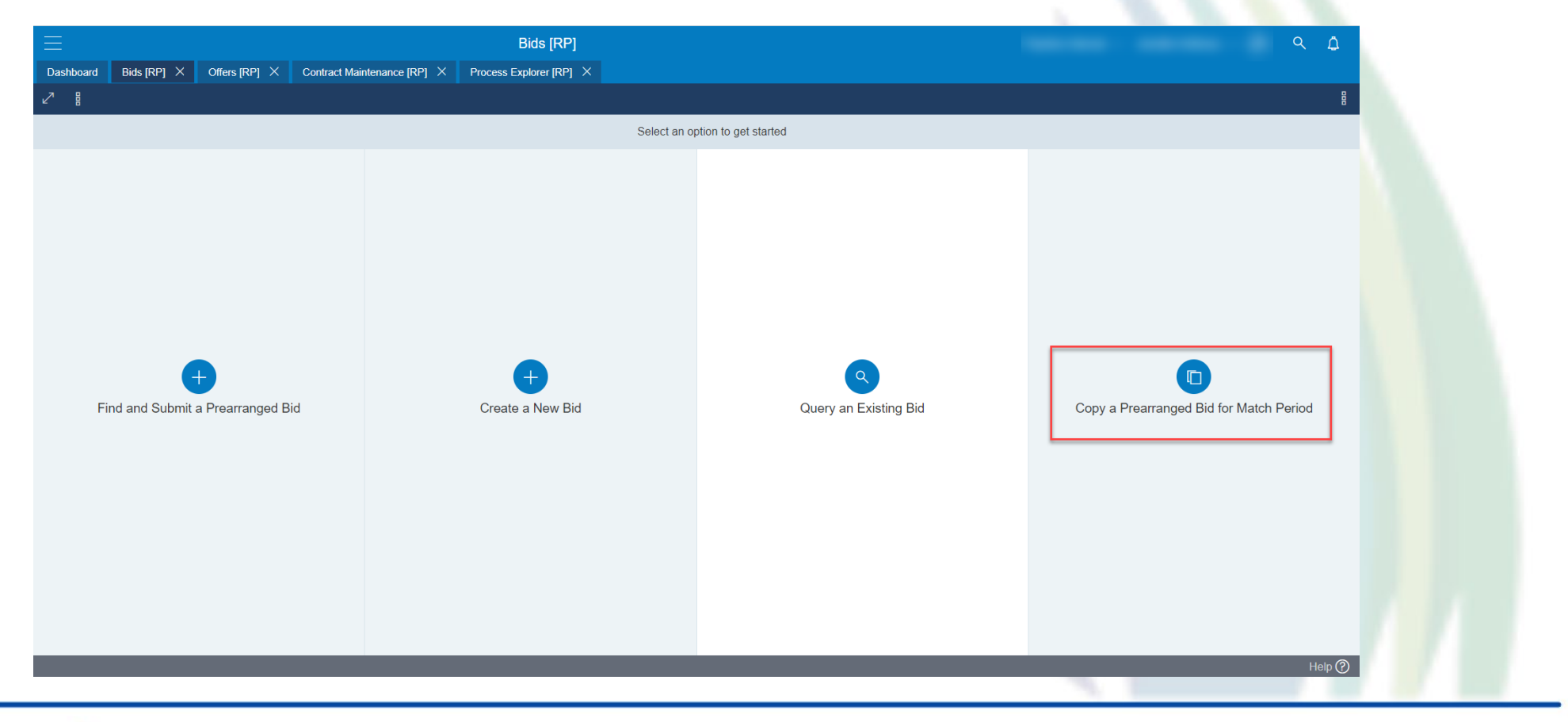

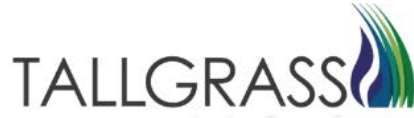

Select the previous bid and click next in the bottom right-hand corner.

| ▶                                         |                          | 1               | Bids [RP]       |              |                          |               | Pipeline Internal $ arsigma $ Jeni | nifer Anthony 🗸 🗍 🤇 🗘 |
|-------------------------------------------|--------------------------|-----------------|-----------------|--------------|--------------------------|---------------|------------------------------------|-----------------------|
| hboard Bids [RP] × Offers [RP] ×          | Contract Maintenance [R  | P] × Process Ex | plorer [RP] 🛛 🗙 |              |                          |               |                                    |                       |
| 8                                         |                          |                 |                 |              |                          |               |                                    | 8                     |
| and Submit a Prearranged Bid $\leftarrow$ | Complete the header info | below           |                 |              |                          |               |                                    |                       |
| iery                                      | ⊂ TSP Details            |                 |                 |              |                          |               |                                    |                       |
| eader Info                                | TSP                      | TSP Prop        | TSP Nam         | ie           |                          | ]             |                                    |                       |
|                                           | TSP                      | *325            |                 | IPELINE, LLC | ;                        | <u> </u>      |                                    |                       |
| icators                                   |                          |                 |                 |              |                          |               |                                    |                       |
| ontact Info                               | γ-                       |                 |                 |              |                          |               |                                    | \$\$\$• ∠Z            |
| Detail                                    | Bid Trk<br>ID            | ∏ Bid No ∏      | 7 Offer No      | Releaser     | ∏ Releaser<br>Prop     P | Releaser Name | √ Prearr Bid                       | Bidder R<br>Term St   |
|                                           | 1                        | 20              | 20              |              |                          |               | 1   Yes                            | 4/12/2023 📤           |
| Iternate Points                           | 2                        | 19              | 19              |              |                          |               | 1   Yes                            | 5/1/2023              |
| dditional Terms                           | 3                        | 18              | 18              |              |                          |               | 1   Yes                            | 5/1/2023              |
|                                           | 4                        | 16              | 18              |              |                          |               | 1   Yes                            | 5/1/2023              |
| hdrawal                                   | 5                        | 15              | 17              |              |                          |               | 1   Yes                            | 5/1/2023              |
| mmarv                                     | 6                        | 13              | 14              |              |                          |               | 1   Yes                            | 5/1/2023              |
|                                           | 7                        | 12              | 10              |              |                          |               | 1   Yes                            | 5/1/2023              |
|                                           | 8                        | 5               | 7               |              |                          |               | 1   Yes                            | 5/1/2023              |
|                                           |                          |                 |                 |              |                          |               |                                    | •                     |
|                                           | <                        |                 |                 |              |                          |               |                                    | •                     |
|                                           | K < 1 > >                | 100 ∽ items per | page            |              |                          |               |                                    | 1 - 8 of 8 items 🏾 🖱  |
|                                           |                          |                 |                 |              |                          |               |                                    | NEXT<br>Help @        |

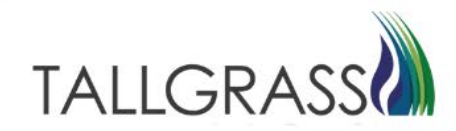

Navigate through the bid by hitting Next in the bottom right-hand corner. At the details tab, scroll to the Rate Bid column and update the rate to match the competing bid. Click Next in the bottom right-hand corner.

| Dashboard       Bidds [RP] X       Offers [RP] X       Contract Maintenance [RP] X       Process Explorer [RP] X                                                                                                    |
|----------------------------------------------------------------------------------------------------|
| Bidder Name         Offer No         Bidder Rel Term Start         Bidder Rel Term Start         Bidder Rel Term Edl         Releaser Type Desc           Copy and Submit a Prearranged Bid         Bidder Name         Offer No         Bidder Rel Term Start         Bidder Rel Term Edl         Releaser Type Desc                                                                                                    |
| Copy and Submit a Prearranged Bid $\leftarrow \begin{vmatrix} Bid No \\ 0 \end{vmatrix}$                                                                                                    |
|                                                                                                    |
| Query □ □ □ □ □ □ □ □ □ □ □ □ □ □ □ □ □ □ □                                                                                                    |
| ✓ Header Info       Y     Meas Basis Desc     Y     IBR Bid Diff     Y     IBR Bid Diff     Y     IBR Bid %     Y     Rate Bid     Y     Rate Sch     Y     Rate Sch |
| Indicators         I         I         MMBtu         \$ 0.01500         Firm Transporti         Non-IBR-Absolute                                                                                                    |
| Contact Info                                                                                                    |
| Detail                                                                                                    |
| C Alternate Points                                                                                                    |
| Additional Terms                                                                                                    |
| Summary                                                                                                    |
|                                                                                                    |
|                                                                                                    |
|                                                                                                    |
|                                                                                                    |
|                                                                                                    |
| K < 1 > > 100 √ items per page 1-1 of 1 items 5                                                                                                    |
| BACK                                                                                                    |
| Help (?                                                                                                    |
|                                                                                                    |

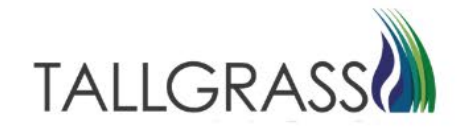

After hitting validate and save at the Summary tab, click on Submit in the upper right-hand corner or lower right-hand corner.

|                                                | ▶ Bids                                                                                          | [RP]                                |                              | ۹ ۵                                                   |  |
|------------------------------------------------|-------------------------------------------------------------------------------------------------|-------------------------------------|------------------------------|-------------------------------------------------------|--|
| Dashboard Bids [RP] × Offers [RP] ×            | Contract Maintenance [RP] × Process Explorer                                                    | [RP] ×                              |                              |                                                       |  |
| 2                                              |                                                                                                 |                                     |                              | 🖁 📄 Save 🧹 Validate 💮 Submit                          |  |
| Copy and Submit a Prearranged Bid $\leftarrow$ |                                                                                                 |                                     |                              |                                                       |  |
| Query                                          | ⊂ Basic Info                                                                                    |                                     |                              |                                                       |  |
| Header Info                                    | TSP:                                                                                            | TSP Prop: 325                       | TSP Name: RUBY PIPELINE, LLC | Bid No: 22                                            |  |
| Indicators                                     | Offer No: 19                                                                                    | Bidder:                             | Bidder Prop: 3875            | Bidder Name:                                          |  |
| Contact Info                                   | Releaser:                                                                                       | Releaser Prop:                      | Releaser Name:               | Bidder Rel Term St Date: 5/1/2023                     |  |
| Detail                                         | Bidder Rel Term End Date: 4/30/2024                                                             | Cycle: Timely                       | Post Date / Post Time:       | Bid Rec Date / Bid Rec Time: 4/11/2023<br>10:16:29 AM |  |
| Alternate Points                               | Status: ORIGINAL                                                                                | Prearr Bid Desc: Yes                | Bid Trk ID:                  | Offer Trk ID:                                         |  |
| Additional Terms                               | Indicators                                                                                      |                                     |                              |                                                       |  |
|                                                | SICR Ind: No                                                                                    | Repl SR Role Ind: Other             | IBR Ind: No                  | Mkt Based Rate Ind: No                                |  |
| Summary                                        | Affil: None                                                                                     | Stand-aln Bid Desc: Stand-alone Bid | Assoc K:                     | Bidder Contng Desc: The bid is not contingent.        |  |
|                                                | Bidder Less Qty Desc: Bidder will not<br>accept an award for<br>less than the full<br>quantity. |                                     |                              |                                                       |  |
|                                                | Contact Info                                                                                    |                                     |                              |                                                       |  |
|                                                | Bidder Contact:                                                                                 | Bidder Phone:                       | Bidder Fax:                  | Bidder E-mail                                         |  |
|                                                | Rtn Addr: 118638852                                                                             | Rtn Addr Prop:                      | Rtn Name:                    | Rtn Addr Contact:                                     |  |
| Save successful                                | ВАСК                                                                                            |                                     |                              | SUBMIT                                                |  |
|                                                |                                                                                                 |                                     |                              | Heip ⊘                                                |  |

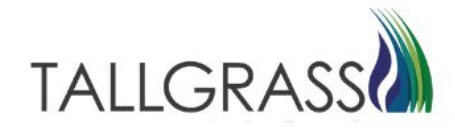

Bid was submitted successful.

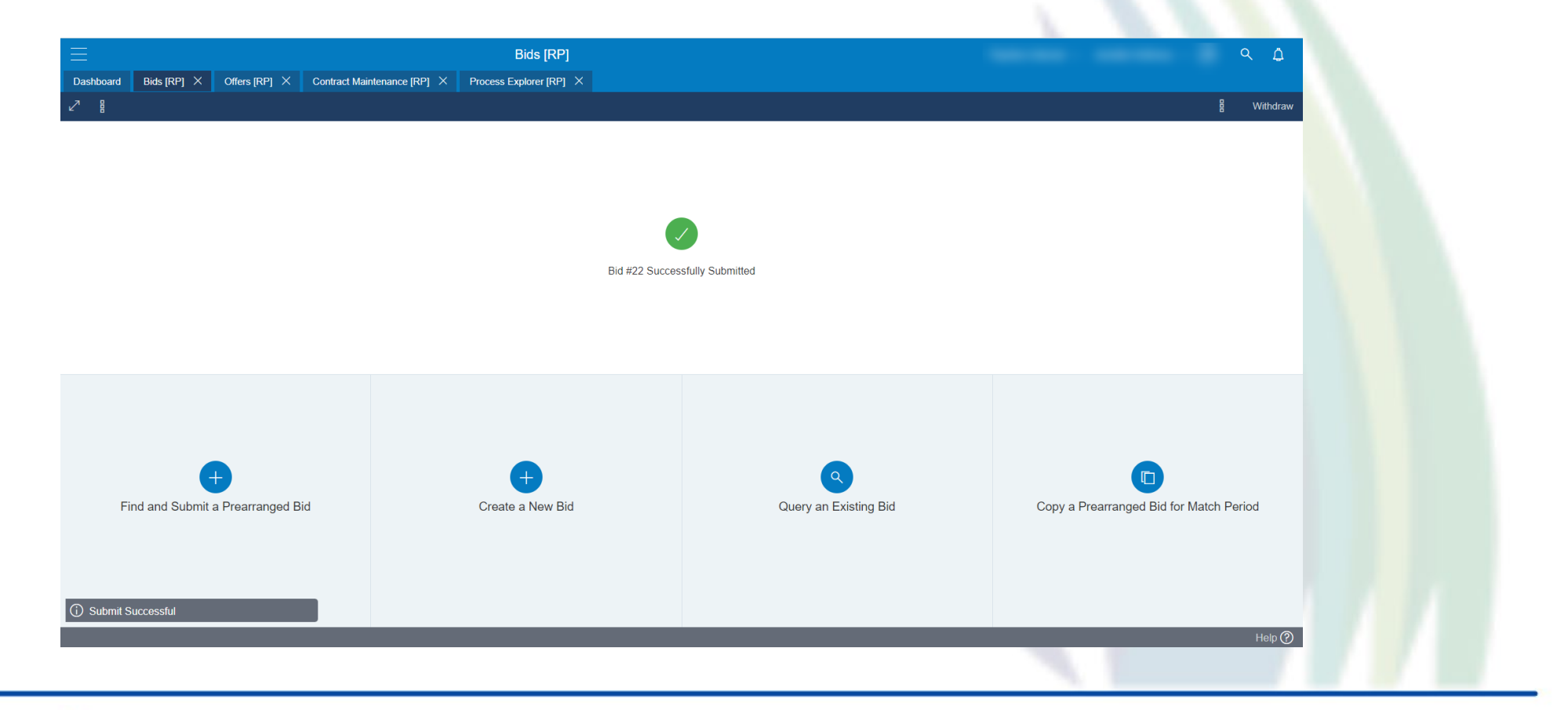

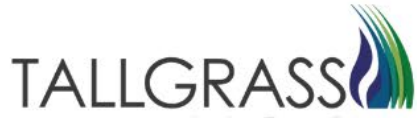

#### Contact

If you have questions or need assistance, please reach out to the Contracts Team:

Contracts Hotline: 303-763-3399

E-mail: TGContracts@tallgrass.com

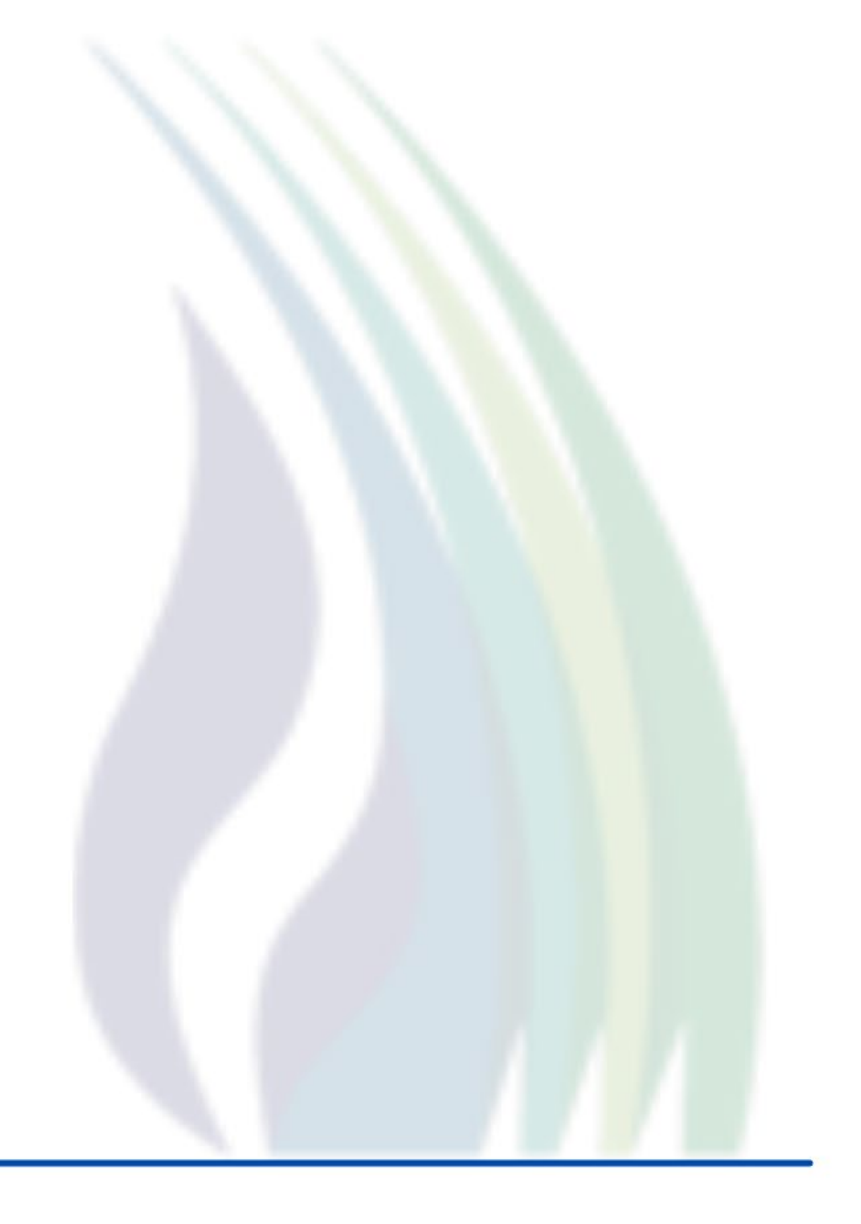

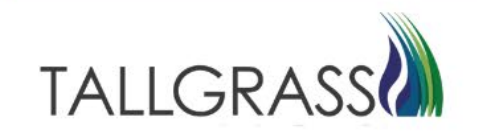